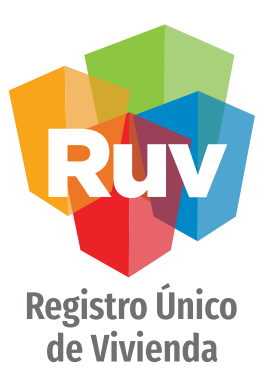

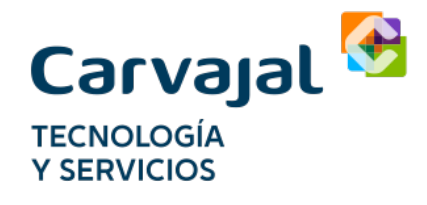

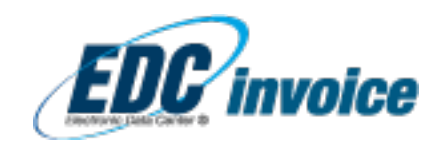

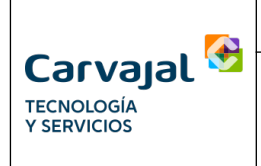

# Contenido

| Introducción                    |
|---------------------------------|
|                                 |
| Ingreso a Monitor Receptor4     |
| Ingreso de Datos                |
| Activando el Monitor Receptor   |
| Búsqueda y Consulta de Facturas |
| Recuperación de Contraseña11    |

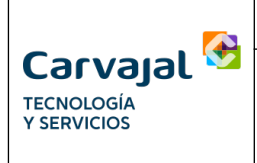

## Introducción

El siguiente manual tiene como finalidad dar a conocer los pasos para ingresar al monitor de receptor, recuperar la contraseña y consulta de facturas en el monitor de receptor.

#### Monitor de Receptor Online.

Es una página WEB en la cual se pueden visualizar los comprobantes fiscales digitales por Internet (CFDI) previamente emitidos por los emisores clientes de Carvajal Tecnología y Servicios a sus receptores, los cuales permanecen disponibles o en línea por un periodo máximo de hasta 1 año y pueden ser consultadas en rangos de hasta 60 días.

El monitor tiene una nueva funcionalidad de recuperación de contraseña, en caso de que el cliente haya olvidado o perdido la anterior.

A través de esta solución Web usted podrá validar las Facturas Electrónicas en formato XML y PDF, de una manera práctica, segura y funcional, así como documentos adicionales en caso de que el Cliente Receptor lo requiera y el Emisor los haya contratado a Carvajal Tecnología y Servicios.

#### **Funcional**

La entrega de documentos se realiza en tiempo y forma como lo requiera el receptor, la carga de archivos adicionales como PDF y ZIP son configurables de acuerdo a si son requeridos por el Receptor.

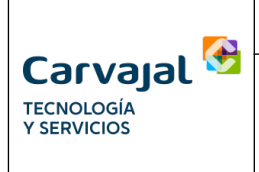

## Ingreso a Monitor Receptor

1. Ingresar a la página web (<u>www.carvajaltys.mx</u>) de Carvajal Tecnología y Servicios – Acceso a Soluciones y dar clic en el menú desplegable que dice Selecciona la solución como se muestra en la siguiente imagen:

| Carvajal<br>TECNOLOGÍA<br>Y SERVICIOS                | Visita nuestra página corporativa |
|------------------------------------------------------|-----------------------------------|
| v1.5.1<br>Selecciona la solución                     |                                   |
| Carvajal TyS México © 2015   Tel.:+52 (55) 5093 0000 | Soporte                           |

2. Inmediatamente después se muestra del lado derecho de la página las opciones para ingresar el RFC Receptor, la contraseña y la opción de recuperación de contraseña, como se muestra en la siguiente imagen:

| Carvajal 🚱                                           | Visita nuestra página corporativa             |
|------------------------------------------------------|-----------------------------------------------|
| TECNOLOGÍA<br>Y SERVICIOS                            | Monitor Receptor<br>Ingresa tus credenciales. |
| v1.5.1                                               | RFC Receptor                                  |
| Monitor Receptor                                     | Contraseña 🔒                                  |
|                                                      | Ingresar                                      |
| 5                                                    | ¿Olvidaste tu contraseña?                     |
| Carvatal TvS México @ 2015   Tel.:+52 (55) 5093 0000 | Este sitio web requiere navegar con:          |
| F 🔽 🗈 in   FAQS   Aviso de Privacidad Chot Soporte   | hat OnLine<br>Cotiza en línea                 |

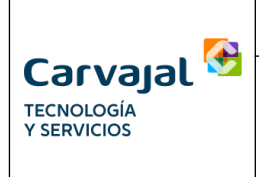

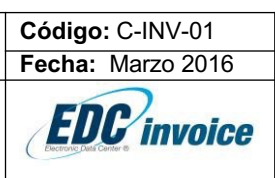

## Ingreso de Datos

3. En caso de ser la primera vez que ingresa a su monitor receptor, aparece una pantalla de actualización de datos que debe ser llenada para poder activar su monitor receptor y recuperar la contraseña en un futuro, en caso de que esta se le extravíe o se le olvide. En caso de ya haber realizado este proceso por favor salte al paso número <u>9</u> de la presente guía.

| TEC<br>Y S                      | ERVICIOS                                                             |   |
|---------------------------------|----------------------------------------------------------------------|---|
| POR FAV<br>PARA MAN             | OR INGRESE LOS SIGUIENTES DATOS,<br>TENER ACTUALIZADA LA INFORMACIÓN |   |
| RFC Receptor:                   | LEVICOMPRUEBA                                                        |   |
| Razón Social:                   | EMPRESA PRUEBA SA DE CV                                              |   |
| Ciudad:                         |                                                                      |   |
| Teléfono:                       |                                                                      |   |
| Representante Legal:            |                                                                      | * |
| Mail:                           |                                                                      |   |
| Teléfono:                       |                                                                      |   |
| Contacto Operativo:             |                                                                      |   |
| Teléfono:                       |                                                                      |   |
| Mail:                           |                                                                      |   |
| Contacto Comercial:             |                                                                      |   |
| Teléfono:                       |                                                                      |   |
| Mail:                           |                                                                      |   |
| Pregunta:                       |                                                                      | * |
| Respuesta:                      |                                                                      | * |
| Mail de recuperación:           |                                                                      | * |
| Confirmar Mail de recuperación: |                                                                      | * |

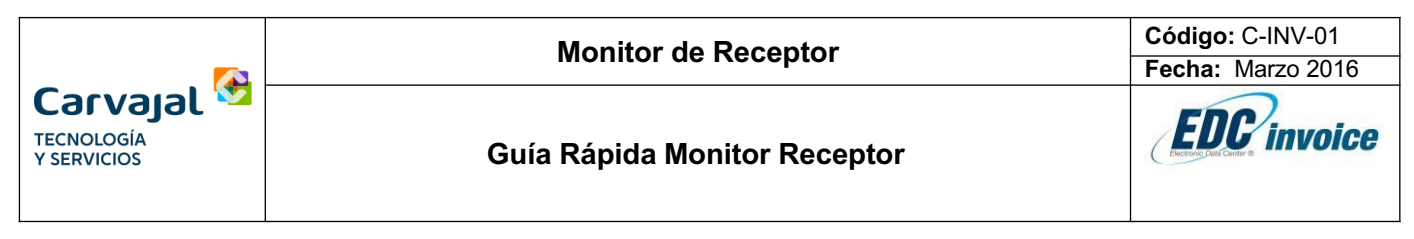

Los campos mandatorios que se deben llenar son los siguientes:

| La pregunta es un campo n<br>La respuesta es un campo n | equerido<br>requerido        |  |
|---------------------------------------------------------|------------------------------|--|
| La confirmación del mail d                              | le recuperación es requerido |  |
| rerminos y condiciones es                               | un campo requerido           |  |
|                                                         |                              |  |
|                                                         |                              |  |
|                                                         |                              |  |

4. Una vez que se ingresaron los datos requeridos al catálogo, se da clic en el botón "Guardar" y aparecerá una ventana como la que se muestra a continuación:

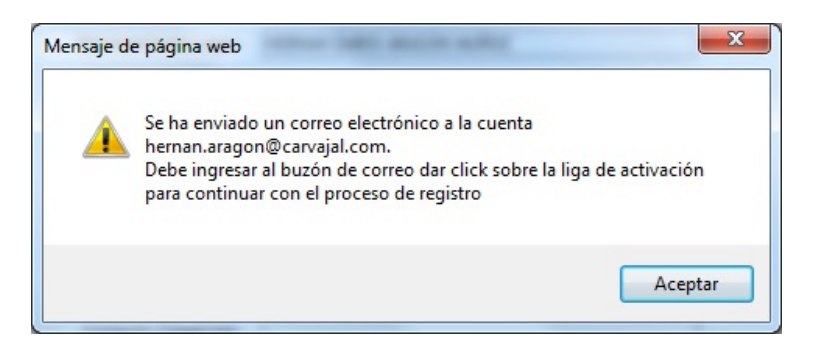

**Nota**: Una vez guardados los datos, permanecerán en la Base de datos de Carvajal Tecnología y Servicios durante 3 meses, después de este tiempo al ingresar de nuevo a su monitor receptor, se pedirá de nuevo actualizar la información.

5. Una vez de clic en el botón Guardar se enviará un correo electrónico al correo ingresado en el Mail de Recuperación, por lo tanto ingrese a dicho correo y verifique si recibió el correo de la cuenta <u>adduser@levicom.edc.com.mx</u> con Asunto Notificaciones EDCInvoice, como el que se muestra a continuación:

|             | mié 21.05/2014 06:44 p.m.<br>adduser@levicom.edc.com.mx |
|-------------|---------------------------------------------------------|
|             | adduser@levicom.edc.com.mx                              |
|             |                                                         |
|             | Notificaciones EDCInvoice                               |
| a 📕         | @carvajal.com                                           |
| ecnología & | Servicios y del producto mismo.                         |

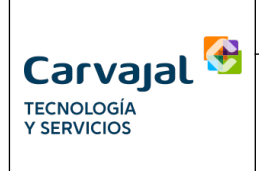

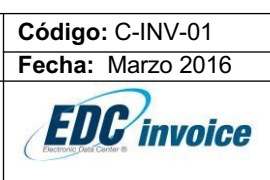

## Activando el Monitor Receptor

6. Una vez reciba el correo electrónico mencionado en el punto anterior de clic sobre la liga enviada en el mismo o copie y pegue la misma en la barra de direcciones de su navegador favorito, de esa forma se abrirá una página en la cual le solicitará ingresar su contraseña anterior y una nueva y confirmar la contraseña nueva, como se muestra en la siguiente imagen:

| Carvajal<br>TECNOLOGÍA<br>Y SERVICIOS                                                                                              |                                 |
|----------------------------------------------------------------------------------------------------|---------------------------------|
| CAMBIO DE CONTRASEÑ                                                                                                    | A                               |
| Por su seguridad es necesario cambiar su co<br>comezar a utilizar el servicio<br>Nombre: EMPRESA PRUEBA SA D<br>RFC: LEVICOMPRUEBA | ntraseña antes de<br>o.<br>E CV |
| Contraseña anterior:<br>Contraseña nueva:<br>Confirmar nueva contraseña:                                                           |                                 |
| Cambiar contraseña                                                                                                    |                                 |

7. Luego debe dar clic sobre el botón Cambiar contraseña y una vez de clic en dicho botón aparecerá un mensaje como el que se muestra a continuación:

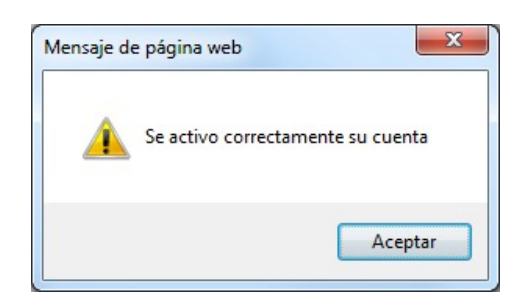

8. Una vez activada su cuenta de Monitor Receptor ya podrá ingresar con su RFC Receptor y contraseña nueva como se indicó en los pasos 1 y 2 de esta guía.

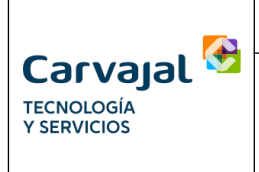

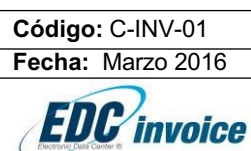

## Búsqueda y Consulta de Facturas

9. Una vez ingrese a su Monitor Receptor es probable que le aparezca una ventana con un comunicado de Carvajal Tecnología y Servicios como el que se muestra en la imagen de la parte inferior el cual puede cerrar dando clic en el botón Cerrar ubicado en la parte superior derecha del mismo como se muestra en la siguiente imagen:

| A                                   | lviso Importantes                                                                                    | r i        |
|-------------------------------------|----------------------------------------------------------------------------------------------------|------------|
| Carvajal 💆                          |                                                                                                    |            |
| TECNOLOGÍA                          |                                                                                                    | io / Salir |
| 1 SERVICIOS                         |                                                                                                    |            |
|                                     |                                                                                                    |            |
| Búsqueda 🛦 Herramientas 🔻 Avis      |                                                                                                    |            |
| 🖌 Serie                             | <b>•</b> ••                                                                                          |            |
|                                     |                                                                                                    |            |
| Efecto: Transac                     | Carvajat 🛥                                                                                           |            |
|                                     | TECNOLOGÍA Y SERVICIOS                                                                               | car        |
| D summer                            |                                                                                                    |            |
| -Avail2a005                         | 15 de Marzo del 2016                                                                                 |            |
| Bienvenido : EMPRESA PRUEBA SA DE C | Estimado Cliente                                                                                     |            |
|                                     | Por este medio le informamos, los horarios de atención de nuestro Soporte                            |            |
|                                     | Especializado E-Business México en Semana Santa, con la finalidad de estar<br>siempre a sus órdenes: |            |
|                                     | Horarios de Atención                                                                                 |            |
|                                     |                                                                                                    |            |
|                                     | Martes 22 y miércoles 23 de Marzo 2016:                                                              |            |
|                                     | De 8:00 a 19:00 Hrs.                                                                                 |            |
|                                     | Jueves 24 de Marzo 2016:                                                                             |            |
|                                     | De 9:00 a 14:00 Hrs.                                                                                 |            |
|                                     | NE 25 (1 1 27 1 1 2017                                                                               |            |

10. Una vez cierre dicha ventana es probable que le aparezca otra ventana como la que se muestra a continuación:

| Carvajal Servicios                                 |                            | Inicio / Salir                           |
|----------------------------------------------------|----------------------------|------------------------------------------|
| Búsqueda 🛦 Herramientas V Avisos V<br>Serie Folio  | Referencia                 | RFC Emisor     Razón Social              |
| Efecto: Transacción:<br>Todos V TODOS V            | Lectura:<br>Todos <b>v</b> | Desde 17/03/2016 Hasta 23/03/2016 Buscar |
| -Avanzados<br>Bienvenido : EMPRESA PRUEBA SA DE CV |                            |                                          |
|                                                    | No existe información pa   | ara ser mostrada.                        |

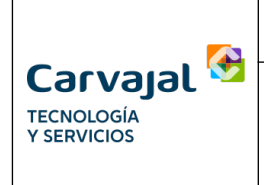

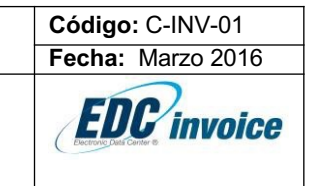

11. En dicha ventana de clic en el botón de Búsqueda ubicado en la parte superior izquierda y luego en los campos que dicen Desde y Hasta seleccione el rango de generación y envío de sus facturas de acuerdo a lo indicado por su proveedor o fecha de su compra y luego de clic sobre el botón Buscar del lado derecho de la ventana, de esa forma el sistema realizará la búsqueda en el rango de fechas seleccionado y arrojará los resultados encontrados como se muestra en la siguiente imagen:

| Car<br>TECNOL<br>Y SERVIN                                                              | ogia<br>Clos                                                                                                    |                                                                                         |                                               |                                                                              |                                                                                        |                                                                                                    |                                                                                                    |                     |                                        | Inicio / Salir                                       |                                           |
|----------------------------------------------------------------------------------------|----------------------------------------------------------------------------------------------------|-----------------------------------------------------------------------------------------|-----------------------------------------------|------------------------------------------------------------------------------|----------------------------------------------------------------------------------------|----------------------------------------------------------------------------------------------------|----------------------------------------------------------------------------------------------------|---------------------|----------------------------------------|------------------------------------------------------|-------------------------------------------|
| Búsqueda 🔺                                                                             | ▲ Herramientas ▼ A                                                                                                    | visos 🔻                                                                                 |                                               |                                                                              |                                                                                        |                                                                                                    |                                                                                                    |                     |                                        |                                                      |                                           |
| 🖋 Serie                                                                                |                                                                                                    | & Folio                                                                                 |                                               |                                                                              | 🖋 Refer                                                                                | encia                                                                                                    | 🖋 RFC                                                                                                    | CEmisor             |                                        | Razón Social                                         |                                           |
| -                                                                                      |                                                                                                    |                                                                                         |                                               |                                                                              |                                                                                        |                                                                                                    |                                                                                                    |                     |                                        |                                                      |                                           |
| Efecto:                                                                                | Ira                                                                                                    | isaccion:                                                                               | Lectura                                       |                                                                              |                                                                                        |                                                                                                    |                                                                                                    | 00/004/             | 00/00/001                              |                                                      |                                           |
| Todos                                                                                  | •                                                                                                    | odos 🔻                                                                                  | loc                                           | los                                                                          | ¥                                                                                      |                                                                                                    | Desde 01/                                                                                                    | 03/2016 Hasta       | 23/03/2010                             | Buscar                                               |                                           |
|                                                                                        |                                                                                                    |                                                                                         |                                               |                                                                              |                                                                                        |                                                                                                    |                                                                                                    |                     |                                        |                                                      |                                           |
| -Avanzados                                                                             |                                                                                                    |                                                                                         |                                               |                                                                              |                                                                                        |                                                                                                    |                                                                                                    |                     |                                        |                                                      |                                           |
| Registros                                                                              | encontrados: 50                                                                                                    |                                                                                         |                                               |                                                                              |                                                                                        |                                                                                                    |                                                                                                    |                     |                                        |                                                      |                                           |
| Bienvenido : I                                                                         | EMPRESA PRUEBA SA DE                                                                                                    | CV                                                                                      |                                               |                                                                              |                                                                                        |                                                                                                    |                                                                                                    |                     |                                        |                                                      |                                           |
|                                                                                        |                                                                                                    |                                                                                         |                                               |                                                                              |                                                                                        |                                                                                                    |                                                                                                    |                     |                                        |                                                      | Exportar                                  |
|                                                                                        |                                                                                                    |                                                                                         |                                               |                                                                              |                                                                                        | Registros (                                                                                                    | oor página: 50 🔻                                                                                                    | Registros           | del 1 al 50 de 50                      | Página 1 🔻 de                                        | e1 (1) (1) (1) (1) (1) (1) (1) (1) (1) (1 |
| RFC EMISOR                                                                             | NOMBRE ENISOR                                                                                                    | EFECTO TRANSACCIO                                                                       | N REFERENCIA SI                               | ERIE FOL                                                                     | O MONTO                                                                                | FECHA ENISIÓN                                                                                                    | FECHA RECEPCIÓN                                                                                                    | FECHA LECTURA PE    | דאד יו                                 | XML COMENTARIOS                                      | PAGAR                                     |
| LEV000000AA0                                                                           | EMISOR DE PRUEBAS S.A.                                                                                                    | DE CREDIT                                                                               | r s                                           | QA 1                                                                         | \$1.0000                                                                               | 2011-08-07 04:12:09                                                                                                    | 2016-03-13 04:15:15                                                                                                    | 2011-08-07 04:21:30 | ver                                    |                                                      |                                           |
| LEV000000AA0                                                                           | EMISOR DE PRUEBAS S.A.                                                                                                    | DE INVOIC                                                                               | P                                             | DN 401                                                                       | \$1.00                                                                                 | 2011-09-02 05:07:30                                                                                                    | 2016-03-13 04:15:15                                                                                                    |                     | ver                                    | - ver                                                |                                           |
| LEV000000AA0                                                                           | EWISOR DE PRUEBAS S.A.                                                                                                    | DE INVOIC                                                                               | . Р                                           | DN 401                                                                       | \$1.00                                                                                 | 2011-09-02 05:07:30                                                                                                    | 2016-03-13 04:15:15                                                                                                    |                     | ver                                    | - ver                                                |                                           |
| LEV000000AA0                                                                           | EMISOR DE PRUEBAS S.A.                                                                                                    | DE INVOIC                                                                               | P                                             | DN 401                                                                       | \$1.00                                                                                 | 2011-09-02 05:07:31                                                                                                    | 2016-03-13 04:15:15                                                                                                    |                     | ver                                    | - ver                                                |                                           |
| LEV000000AA0                                                                           | EWISOR DE PRUEBAS S.A.                                                                                                    | DE INVOIC                                                                               | . Р                                           | DN 401                                                                       | \$1.00                                                                                 | 2011-09-02 05:07:31                                                                                                    | 2016-03-13 04:15:15                                                                                                    |                     | ver                                    | - ver                                                |                                           |
| LEV000000AA0                                                                           | EWISOR DE PRUEBAS S.A.                                                                                                    | DE INVOIC                                                                               | P                                             | DN 401                                                                       | \$1.00                                                                                 | 2011-09-02 05:07:31                                                                                                    | 2016-03-13 04:15:15                                                                                                    |                     | ver                                    | - ver                                                |                                           |
| LEV000000AA0                                                                           | EMISOR DE PRUERAS S.A.                                                                                                    |                                                                                         |                                               |                                                                              |                                                                                        |                                                                                                    |                                                                                                    |                     |                                        |                                                      |                                           |
| LEV000000440                                                                           | DISOT DE LIGEDIO STA.                                                                                                    | DE INVOIC                                                                               | P                                             | DN 401                                                                       | \$1.00                                                                                 | 2011-09-02 05:07:33                                                                                                    | 2016-03-13 04:15:15                                                                                                    |                     | ver                                    | - ver                                                |                                           |
|                                                                                        | EWISOR DE PRUEBAS S.A.                                                                                                    | DE INVOIC<br>DE INVOIC                                                                  | : P                                           | DN 401<br>DN 401                                                             | \$1.00<br>\$1.00                                                                       | 2011-09-02 05:07:33<br>2011-09-02 05:07:32                                                                                                    | 2016-03-13 04:15:15<br>2016-03-13 04:15:15                                                                                                    |                     | ver<br>ver                             | - ver<br>- ver                                       |                                           |
| LEV000000AA0                                                                           | EMISOR DE PRUEBAS S.A.<br>EMISOR DE PRUEBAS S.A.                                                                                                    | DE INVOIC<br>DE INVOIC<br>DE INVOIC                                                     | : P<br>: P                                    | DN 401<br>DN 401<br>DN 401                                                   | \$1.00<br>\$1.00<br>\$1.00                                                             | 2011-09-02 05:07:33<br>2011-09-02 05:07:32<br>2011-09-02 05:07:32                                                                                             | 2016-03-13 04: 15: 15<br>2016-03-13 04: 15: 15<br>2016-03-13 04: 15: 15                                                                                       |                     | ver<br>ver<br>ver                      | - ver<br>- ver<br>- ver                              |                                           |
| LEV000000AA0<br>LEV000000AA0                                                           | EMISOR DE PRUEBAS S.A.<br>EMISOR DE PRUEBAS S.A.<br>EMISOR DE PRUEBAS S.A.                                                                                                    | DE INVOIC<br>DE INVOIC<br>DE INVOIC<br>DE INVOIC                                        | P<br>P<br>P                                   | DN 401<br>DN 401<br>DN 401<br>DN 401<br>DN 401                               | \$1.00<br>\$1.00<br>\$1.00<br>\$1.00                                                   | 2011-09-02 05:07:33<br>2011-09-02 05:07:32<br>2011-09-02 05:07:32<br>2011-09-02 05:07:33                                                                      | 2016-03-13 04:15:15<br>2016-03-13 04:15:15<br>2016-03-13 04:15:15<br>2016-03-13 04:15:15                                                                      |                     | ver<br>ver<br>ver                      | - Ver<br>- Ver<br>- Ver<br>- Ver                     |                                           |
| LEV000000AA0<br>LEV000000AA0<br>LEV000000AA0                                           | EWISOR DE PRUEBAS S.A.<br>EWISOR DE PRUEBAS S.A.<br>EWISOR DE PRUEBAS S.A.<br>EWISOR DE PRUEBAS S.A.                                                                               | DE INVOIC<br>DE INVOIC<br>DE INVOIC<br>DE INVOIC<br>DE INVOIC                           | : Р<br>: Р<br>: Р                             | DN 401<br>DN 401<br>DN 401<br>DN 401<br>DN 401<br>DN 401                     | \$1.00<br>\$1.00<br>\$1.00<br>\$1.00<br>\$1.00                                         | 2011-09-02 05:07:33<br>2011-09-02 05:07:32<br>2011-09-02 05:07:32<br>2011-09-02 05:07:33<br>2011-09-02 05:07:34                                               | 2016-03-13 04:15:15<br>2016-03-13 04:15:15<br>2016-03-13 04:15:15<br>2016-03-13 04:15:15<br>2016-03-13 04:15:15                                               |                     | ver<br>ver<br>ver<br>ver               | - ver<br>- ver<br>- ver<br>- ver<br>- ver            |                                           |
| LEV000000AA0<br>LEV000000AA0<br>LEV000000AA0<br>LEV000000AA0                           | EMISOR DE PRUEBAS S.A.<br>EMISOR DE PRUEBAS S.A.<br>EMISOR DE PRUEBAS S.A.<br>EMISOR DE PRUEBAS S.A.<br>EMISOR DE PRUEBAS S.A.<br>EMISOR DE PRUEBAS S.A.                           | DE INVOIC<br>DE INVOIC<br>DE INVOIC<br>DE INVOIC<br>DE INVOIC<br>DE INVOIC              | : P<br>: P<br>: P<br>: P                      | DN 401<br>DN 401<br>DN 401<br>DN 401<br>DN 401<br>DN 401<br>DN 401           | \$1.00<br>\$1.00<br>\$1.00<br>\$1.00<br>\$1.00<br>\$1.00                               | 2011-09-02 05:07:33<br>2011-09-02 05:07:32<br>2011-09-02 05:07:32<br>2011-09-02 05:07:33<br>2011-09-02 05:07:33<br>2011-09-02 05:07:34<br>2011-09-02 05:07:33 | 2016-03-13 04:15:15<br>2016-03-13 04:15:15<br>2016-03-13 04:15:15<br>2016-03-13 04:15:15<br>2016-03-13 04:15:15<br>2016-03-13 04:15:15                        |                     | ver<br>ver<br>ver<br>ver<br>ver        | - ver<br>- ver<br>- ver<br>- ver<br>- ver            |                                           |
| LEV000000AA0<br>LEV000000AA0<br>LEV000000AA0<br>LEV000000AA0<br>LEV000000AA0           | EMISOR DE PRUEBAS S.A.<br>EMISOR DE PRUEBAS S.A.<br>EMISOR DE PRUEBAS S.A.<br>EMISOR DE PRUEBAS S.A.<br>EMISOR DE PRUEBAS S.A.<br>EMISOR DE PRUEBAS S.A.                           | DE INVOIC<br>DE INVOIC<br>DE INVOIC<br>DE INVOIC<br>DE INVOIC<br>DE INVOIC              | : P<br>: P<br>: P<br>: P<br>: P               | DN 401<br>DN 401<br>DN 401<br>DN 401<br>DN 401<br>DN 401<br>DN 401<br>DN 401 | \$1.00<br>\$1.00<br>\$1.00<br>\$1.00<br>\$1.00<br>\$1.00<br>\$1.00                     | 2011-09-02 05:07:33<br>2011-09-02 05:07:32<br>2011-09-02 05:07:32<br>2011-09-02 05:07:33<br>2011-09-02 05:07:33<br>2011-09-02 05:07:33<br>2011-09-02 05:07:34 | 2016-03-13 04:15:15<br>2016-03-13 04:15:15<br>2016-03-13 04:15:15<br>2016-03-13 04:15:15<br>2016-03-13 04:15:15<br>2016-03-13 04:15:15<br>2016-03-13 04:15:15 |                     | ver<br>ver<br>ver<br>ver<br>ver<br>ver | - Ver<br>- Ver<br>- Ver<br>- Ver<br>- Ver<br>- Ver   |                                           |
| LEV00000AA0<br>LEV00000AA0<br>LEV00000AA0<br>LEV00000AA0<br>LEV00000AA0<br>LEV00000AA0 | EMISOR DE PRUEBAS S.A.<br>EMISOR DE PRUEBAS S.A.<br>EMISOR DE PRUEBAS S.A.<br>EMISOR DE PRUEBAS S.A.<br>EMISOR DE PRUEBAS S.A.<br>EMISOR DE PRUEBAS S.A.<br>EMISOR DE PRUEBAS S.A. | DE INVOIC<br>DE INVOIC<br>DE INVOIC<br>DE INVOIC<br>DE INVOIC<br>DE INVOIC<br>DE INVOIC | : P<br>: P<br>: P<br>: P<br>: P<br>: P<br>: P | DN 401<br>DN 401<br>DN 401<br>DN 401<br>DN 401<br>DN 401<br>DN 401<br>DN 401 | \$1.00<br>\$1.00<br>\$1.00<br>\$1.00<br>\$1.00<br>\$1.00<br>\$1.00<br>\$1.00<br>\$1.00 | 2011-09-02 05:07:33<br>2011-09-02 05:07:32<br>2011-09-02 05:07:32<br>2011-09-02 05:07:33<br>2011-09-02 05:07:34<br>2011-09-02 05:07:34<br>2011-09-02 05:07:34 | 2016-03-13 04:15:15<br>2016-03-13 04:15:15<br>2016-03-13 04:15:15<br>2016-03-13 04:15:15<br>2016-03-13 04:15:15<br>2016-03-13 04:15:15<br>2016-03-13 04:15:15 |                     | Ver<br>Ver<br>Ver<br>Ver<br>Ver<br>Ver | - Wr<br>- Wr<br>- Wr<br>- Wr<br>- Wr<br>- Wr<br>- Wr |                                           |

12. Para consultar las facturas de clic sobre el botón de Ver en PDF o XML correspondientes a la factura que desee consultar como se muestra en la imagen anterior y de esa forma se abrirá el archivo correspondiente a su selección el cual podrá guardar directamente en su computadora o imprimir si así lo requiere.

#### Ejemplo de XML:

| -1                                                                                                    |                                                                                                    |
|----------------------------------------------------------------------------------------------------|----------------------------------------------------------------------------------------------------|
| <pre>c?aml varsion="1.0" encodings"(ITF-8?)? c<cdit:comprohents "facha="2013-07-17109:23:23" +="" 1400ag002m12m2740720720000.0016libutcrueciz22awhpdym="" 20%="" 2013-07-27="" 4="" a,="" adeudos="" adio="ad95Ratult/YvgcEhCHKAchkraubisUojhvX25Ktmf573105QLTArtiX132cadePhKR7.BnBUZ/W+1721aT2x2-0+TY2m1bcRXFqtMGGGY7A5ZzHanN6cn2lBKz- certificad=" al="" albercas="" anteriores="" articulo="" asignada="" autotados,="" azu="" bajo="" bancaria="" base="" bien,="" buen="" c.v.="" cajero="" cantidad="" casos="" cddit:empior="" cfd="" cheques="" cliente="" cobra="" cobro.="" comprohente="" con="" concepto="" condición="" consumos="" crédito="" crédito.="" cuenta="" dados="" de="" deberá="" depósito="" destino="" devueltos,="" dtv32.2a="" e="" el="" en="" est="" esta="" este="" exhibición="" factura="" facture="" folio="996" general="" honota="MXN" http:="" idi.interet="" impresa="" incluidos="" indemnización="" infinito,="" jahorcas="" la="" ley="" libera="" linfinito,="" los="" lugarexpedicion="Quintana Roo, México" mag12muedphqv02d00cblibutcrueciz22awhpdym="" mille="" milr]ccaskgaw1dag1ubhdawmdevmdawmdfmdevdephck12012mlck.paga="" mins2="" misma.="" muestra="" máquina="" no="" nombre='albercas azu infinito, s.a. de c.v. rfc="AAI090922862"&gt; cddit:Empior nombre=' o="" operaciones="" p="" pagada="" pago="" pago,="" para="" por="" recibidos="" registradora="" rfc="AAI09092282" s.a.="" salvo="" sel="" ser="" será="" serán="" si="" sola="" spee="" subtotal="18018.0 condicionesDePago=" suscriptor,="" tipodecomprohente="ingreso" titulos="" total="20000.01" transferencia="" una="" valida="" varsion="3.2" www.sat.gob.m.x;="" y=""> cddit:Empior nombre='albercas azu infinito, s.a. de c.v. rfc="AAI090922862"&gt; cddit:Empior nombre='albercas azu infinito, s.a. de c.v. rfc="AAI090922862"&gt; cddit:Empior nombre='albercas azu infinito, s.a. de c.v. rfc="AAI090922862"&gt; cddit:Empior nombre='albercas azu infinito, s.a. de c.v. rfc="AAI090922862"&gt; cddit:Empior nombre='albercas azu infinito, s.a. de c.v. rfc="AAI090922862"&gt; cddit:Empior nombre='albercas azu infinito, s.a. de c.v. rfc="AAI0909</cdit:comprohents></pre> | 3° o y firma<br>roposito.<br>n los<br>linfinito,<br>infinito,<br>izSBBZG 1pbm<br>/cfd/3<br>3°><br>lor="local 1"<br>ENTO |
| <pre>cload:concepto imperte='18018.03' valcrUnitratic='18018.03' description='SERVICIO DE MANTENIMIENTO A OSMOSIS INVERSA CORRESPONDIENTE AL MES D 2013' unidad "No APLICA" cantidad='1.00'/&gt;                       </pre>                                                                                                    | E JULIO<br>KMmgrJ+gClC<br>InnN6cn2lBKz-                                                                                 |

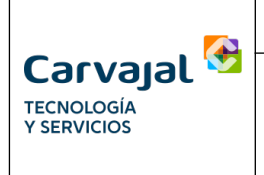

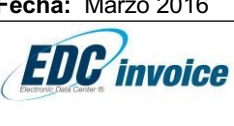

#### Ejemplo de PDF:

| SUCCERSAL / EXPERI                                                                                                    | NO EN:                                                                                          | EMB<br>aber<br>NPC:<br>assti<br>local<br>C.P.:<br>plays<br>Solid<br>Mick | OR:<br>an azul Infinito.<br>AALOSOS22743<br>da diagonal 55<br>1<br>77712<br>del carmen<br>wided - Quintar<br>so<br>clave de | , s.a. de c.v.<br>J<br>sur marzana 2<br>na Roc | 19 No. kote O ejid                                  | o sur No.                                      | FACTURA ELECTRÓNICA Parte Recel: Conference della Adda Adda Adda Adda Adda Adda Adda A                                                                                                    |
|----------------------------------------------------------------------------------------------------|-------------------------------------------------------------------------------------------------|--------------------------------------------------------------------------|----------------------------------------------------------------------------------------------------|------------------------------------------------|-----------------------------------------------------|------------------------------------------------|----------------------------------------------------------------------------------------------------|
| evenide diagonal 55 sur manzana 219 No. Iote 6 ejido sur No. Iotal 1<br>C.P.: 77712<br>RECEPTOR: PROMOTORA VALLARTA PACIFICO S.A. DE C.V<br>RICE: PROMOTORA VALLARTA PACIFICO S.A. DE C.V<br>RICE: PROMOTORA MAZ 8 No. I.T.: FRADCIONAMIENTO PLAYACAR<br>C.P.: 7710 |                                                                                                 |                                                                          | Solikanisteid - Oulintana Roo<br>Mexico<br>PLAYA DEL CARMEN<br>SOLIDARIDAD - QUINTANA ROO<br>R Mexico                       |                                                |                                                     |                                                | dictarte se pagare en una son entitudo y sent entita<br>el insertito la cartitidad impresa por magaine<br>registracione a sento y fina der agiero o ten,<br>compositante de pago, o de deplado o transformatia<br>2011 Inserante com suesta decito e adipació por<br>alternas sual vitificio, sua de su para este proposito.<br>El pago de esta factare no titare al decito de adiación |
| Código Producto                                                                                                    | Descripci<br>SERVICIO DE MANTENMENT<br>COMPASS MARTERA CONTEN                                   | de<br>TO MENSUAL A                                                       | Cant.                                                                                                    | U. de<br>Medica                                | Precio<br>27,037.00                                 | % Deacto.                                      | Monitor Toline de celetito dedite en pago por el substituto<br>Descrito de celetito de celetito de la constitución de la constitución de celetito<br>de la constitución de constitución de constitución de celetito<br>la constitución de constitución de constitución de celetito                                                                                                    |
|                                                                                                    | TREINTAME, PESOS ME                                                                             | KICANOS DOFFOD M                                                         | DON                                                                                                    |                                                |                                                     |                                                | SUBTOTAL 27,027.00<br>0.06% DESCUENDO 0.00<br>1.00% N/M 2,972.97                                                                                                    |
| DESERVACIONES:                                                                                                    |                                                                                                 |                                                                          |                                                                                                    |                                                |                                                     |                                                | TOTAL 30,000.00                                                                                                    |
| SELLO DIGITAL:<br>CS2PQIORA/H2H23<br>14870ksX SM2EX00<br>SELLO DEL SAT:<br>1akipusFEySPndMC                                                                                                    | CeDerweldOZTRZCE1xdHBHvart<br>KIBARgCBRugUgf=<br>MPZgfW0xeiGH11XaAwiPS384+<br>PenTaKIA3023413e= | AGKIDSKoaDH-RMF1<br>KGHdgMaXvPCZ3Lbj                                     | WUGeDexUS)<br>ph/0xU0bhXAn                                                                                                  | a.1505v84K18v<br>256407*(A0br                  | HaeldxGb01xdR                                       | 097+943kg280x3                                 | 2/F6d9/TESYTIGindWASA7P8Lo                                                                                                    |
| peoplit HOCOHINE                                                                                                    | í                                                                                               | CADENA ORIGINAL<br>[1.0]C9F91003-59E5                                    | DEL COMPLEX<br>HADO-A523-5                                                                                                  | NENTO DE CER<br>ROMINICARIO<br>NISQUEMIKION    | TIPICACIÓN DIS<br>1013-07-17709-21<br>Na MuGbO1 dRo | ITAL DEL SAT:<br>121(CSP-9400)<br>GT+943428043 | NY2H23CxDoawel602TTR2D81x2H85AvaTA<br>2P5x25yTTC6rY11G1x2BWA0A7P6Lo1xH87                                                                                                    |

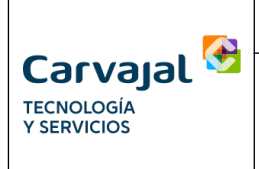

## Recuperación de Contraseña

- 13. Para recuperar su contraseña de Monitor Receptor debe dar clic sobre el texto que dice <u>¿Olvidaste tu contraseña?</u> el cual se mostró en el paso 2 de esta guía.
- 14. Una vez de clic en dicho enlace se abrirá una ventana en donde se le solicitará que ingrese su RFC Receptor como se muestra en la siguiente imagen:

| Carvajal 💆                                             | Visita nuestra página corporativa         |
|--------------------------------------------------------|-------------------------------------------|
| TECNOLOGÍA<br>Y SERVICIOS                              | Recupera tu acceso al<br>Monitor Receptor |
| 1.5.1                                                  | Ingresa tu RFC Receptor.                  |
| Monitor Receptor                                       | RFC Receptor                              |
|                                                        | Buscar Usuario                            |
|                                                        | ¿Volver a Log In?                         |
| arvajal TyS México © 2015   Tel.:+52 (55) 5093 0000    | Este sitio web requiere naveqar           |
| f 🕑 🖸 in   FAQS   Aviso de Privacidad Chat Soporte Cha | t OnLine 💿 🕹 (                            |

15. Una vez ingrese su RFC Receptor de clic en el botón Buscar Usuario y si la información del registro es correcta y no se bloquea la funcionalidad de recuperación de contraseña por número de intentos permitidos, se enviará automáticamente al correo electrónico registrado en el catálogo su contraseña, como se muestra en la siguiente imagen:

|   | 🔄 Inbox                              | Notificaciones EDC Invoice.                             |
|---|--------------------------------------|---------------------------------------------------------|
|   | Search Inbox $ ho  e 	imes$          | Notificaciones EDC Invoice [adduser@levicom.edc.com.mx] |
|   | Click here to enable Instant Search  | Sent: Lunes 26/04/2010 04:15 p.m.                       |
|   | Arranged By: Date Newest on top      | To: jorge.santamaria@levicom.com.mx                     |
|   | 🖃 Today                              | Su contraseña para el monitor de recepción es: a106     |
| - | 90<br>10                             |                                                         |
| n | Notificaciones EDC Invoice 4:11 p.m. |                                                         |

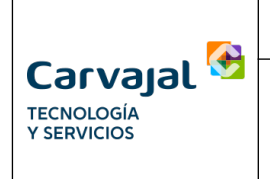

- Guía Rápida Monitor Receptor
- 16. Si el RFC Receptor ingresado no es correcto o no está registrado en nuestro sistema se mostrará el siguiente mensaje:

|                   | ERROR                                                                 |                   |                                           |
|-------------------|-----------------------------------------------------------------------|-------------------|-------------------------------------------|
|                   | RFC INCORRECTO                                                        |                   |                                           |
| Ca                |                                                                       |                   | CERRAR ativa                              |
| TECNO<br>Y SERV   |                                                                       |                   | Recupera tu acceso al<br>Monitor Receptor |
|                   |                                                                       |                   | Ingresa tu RFC Receptor.                  |
| VI.5.1            | entor                                                                 |                   | RFC Receptor                              |
|                   | - Provi                                                               |                   | Buscar Usuario                            |
|                   |                                                                       |                   | ¿Volver a Log In?                         |
|                   |                                                                       |                   |                                           |
| Carvajal TyS Méxi | co © 2015   Tel.:+52 (55) 5093 0000<br>1   FAQS   Aviso de Privacidad | Chat Soporte Chat | Este sitio web requiere navegar con:      |

En dicho caso debe validar si el RFC Receptor ingresado es correcto o si su proveedor ya generó la factura para ustedes con el mismo RFC Receptor que está ingresando.

**Nota:** En caso de requerir apoyo adicional respecto el Monitor Receptor no dude en contactarnos a través de los teléfonos: (01 55) 50930000, (01 55) 50930020 o 01800 8884373, también al correo electrónico <u>Mesaeb.Mexico@carvajal.com</u> o también se puede conectar a nuestro chat online de soporte dando clic en la siguiente liga: <u>http://soporte.ibc-solutions.com/livezilla/chat.php</u>

Horario de Atención: Lunes a Viernes de 08:00 a.m. a 07:00 p.m. y Sábados de 09:00 a.m. a 02:00 p.m.